## PROCESO DE INSCRIPCION ONLINE

## 1. INGRESAR A LA PAGINA WWW.CLASIFICACIONESDELCICLISMOCOLOMBIANO.COM

🗧 🔶 C 🗋 www.clasificacionesdelciclismocolombiano.com

2. UNA VEZ DENTRO DE LA PAGINA EN EL MENU PRINCIPAL DAR CLIC EN "INSCRIPCIONES MTB"

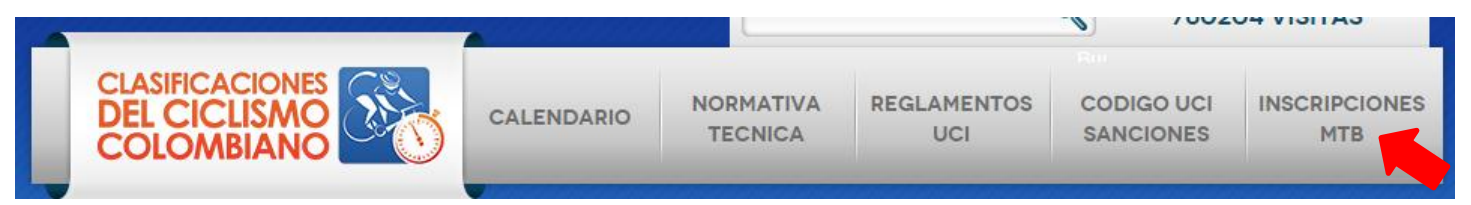

3. UNA VEZ DENTRO DE "INSCRIPCIONES MTB" DAR CLIC EN "COPA CUNDINAMARCA 2015"

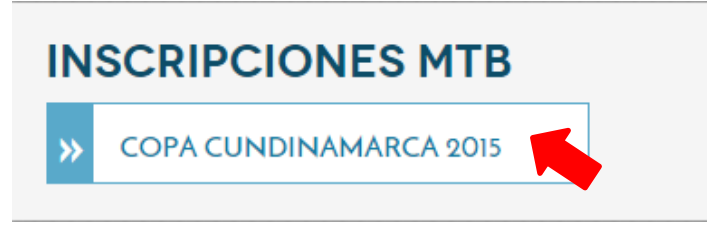

4. PARA LOS CORREDORES ANTIGUOS, DAR CLIC EN "SI" DIGITAR EN NUMERO DE COMPETENCIA Y DAR CLIC EN "INSCRIBIRME"

## **CREAR INSCRIPCIÓN MTB**

## **5TA VALIDA**

Fecha limite de inscripción 28 de Agosto - Hora: 6:00 pm

Ya tengo numero.

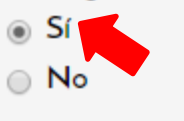

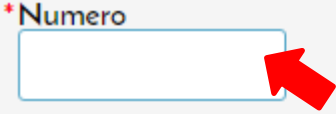

Si ya tiene un numero asignado para esta competencia escribalo aqui.

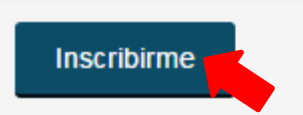

5. PARA LOS PARTICIPANTES NUEVOS, DAR CLIC EN "NO", DILIGENCIAR EL FORMULARIO (SE DEBEN LLENAR LOS CAMPOS OBLIGATORIOS) Y DAR CLIC EN GUARDAR.

| CREAR INSCRIPCIÓN MTB                                                         |
|-------------------------------------------------------------------------------|
| <b>5TA VALIDA</b><br>Fecha limite de inscripción 28 de Agosto - Hora: 6:00 pm |
| Ya tengo numero.<br>O Sí                                                      |
|                                                                               |
| *No. Documento                                                                |
| Escriba solo los números sin guiones ni espacios.                             |
| *Nombres                                                                      |
|                                                                               |
| *Primer apellido                                                              |
| *Segundo Apellido                                                             |
|                                                                               |
| *Patrocinador                                                                 |
| *Categoria                                                                    |
| - Ninguno -                                                                   |
| Guardar                                                                       |